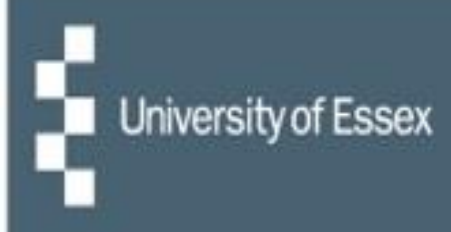

# **People Manager**

### Managing Other Absence

| A                                                                                                    | ITrent application    |   | 1001 | -      |
|----------------------------------------------------------------------------------------------------|-----------------------|---|------|--------|
|                                                                                                    | iTrent                |   | - 11 | 10-2-1 |
|                                                                                                    | Login                 | 8 |      | 1.134  |
| A. Char Bit                                                                                                    | Username (required)   |   |      | 776    |
|                                                                                                    | * Password (required) |   |      | 4.111  |
|                                                                                                    |                       |   |      |        |
|                                                                                                    | Login                 |   |      | CA -   |
| S A                                                                                                    | Contact administrator |   |      | GAR.   |
|                                                                                                    |                       |   |      |        |
|                                                                                                    | Powered by MHR        |   |      |        |
| and the second second se |                       |   |      |        |

## Stage 1: Reportee requests 'other absence' by having a conversation with the manager

As per <u>University policy</u>, the reportee should have a conversation with their manager to request a period of leave in accordance with the 'other absence' policies. This includes Special Leave and Family Leave.

The process below is how we manage the recording of information around other absence in People Manager, the manager portal of iTrent:

- Once the discussion has taken place and the other absence has been approved, <u>log into People</u> <u>Manager</u> – you will need to select your employer (University of Essex / UECS / WHH) when prompted and then you will be logged straight in. If you have multiple iTrent roles then choose 'People Manager' from the dropdown list.
- Select your reportees and then the reportee's name from the left-hand side of the page.
- On the reportee summary page select the other absence folder and then 'Add new paid/unpaid other absence'.

| LINKS                                                          |                                                                           |  |  |  |  |  |  |
|----------------------------------------------------------------|---------------------------------------------------------------------------|--|--|--|--|--|--|
| > Personal information                                         | > Probation Processing > Employment information > Annual leave > Sickness |  |  |  |  |  |  |
| ✓ Other absence >                                              | Maternity/ Paternity > Absence Calendar > Timesheets > Learning record    |  |  |  |  |  |  |
| Add a new paid/unpaid other absence View other absence details |                                                                           |  |  |  |  |  |  |

• This will then open a new window.

Quick tip: to enter today's date in any date field on iTrent just type in 't' and press tab.

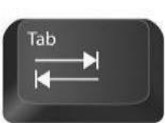

| Other absence details New |                     | ✓ MENU | с 🖶 | 0   |
|---------------------------|---------------------|--------|-----|-----|
| Absence period            |                     |        |     |     |
| Absence period*           | More than one day 🗸 |        |     |     |
| Absence start             |                     |        |     |     |
| Date*                     |                     |        |     | - 1 |
| Туре                      | Full day 🗸          |        |     | - 1 |
| Absence end               |                     |        |     |     |
| Date                      | :                   |        |     |     |
| Туре                      | Full day            |        |     |     |
| Expected end date         |                     | 1      |     |     |
| Absence                   |                     |        |     | -   |
| Absence type '            |                     |        |     | - 1 |
| Absence reason            | None>               |        |     | - 1 |
| Hido abrongo roago        |                     |        |     |     |
| Filde absence reasor      |                     |        |     |     |
|                           | Save                |        |     |     |

**Note:** If unpaid leave is selected for the Absence type, a notification will be sent to payroll to adjust the reportee's pay accordingly.

• This triggers a notification email to the reportee that a period of other absence has been recorded. The other absence will also be added to the reportee's peer calendar; it will show up under 'Other' and will be colour coded as brown.

### Stage 2: Reportee is unable to return to work within the recorded period

A conversation needs to take place between the reportee and the manager to agree the course of action regarding the request to extend leave. In cases where the reportee's absence lasts longer than the recorded period, the manager will need to do the following:

- If it is a continuation of the current leave, <u>log into People Manager</u> and update the end date by clicking on 'View Other Absence details' and changing the end date. Then click on 'Save'.
- To find out whether a reportee is entitled to a longer period of paid leave, refer to the other absence entitlements table on page 5.

| LINKS                                                                                         |                                                                           |  |  |  |  |  |  |
|-----------------------------------------------------------------------------------------------|---------------------------------------------------------------------------|--|--|--|--|--|--|
| > Personal information                                                                        | > Probation Processing > Employment information > Annual leave > Sickness |  |  |  |  |  |  |
| ✓ Other absence                                                                               | > Maternity/ Paternity > Absence Calendar > Timesheets > Learning record  |  |  |  |  |  |  |
|                                                                                               |                                                                           |  |  |  |  |  |  |
| Add a new paid/unpaid other absence View other absence details 🗹 Managing other absence guide |                                                                           |  |  |  |  |  |  |

• If it is not a continuation of the current leave, you will need to open a new period of unpaid other absence (refer to stage 1).

#### **Other Absence Approval Process**

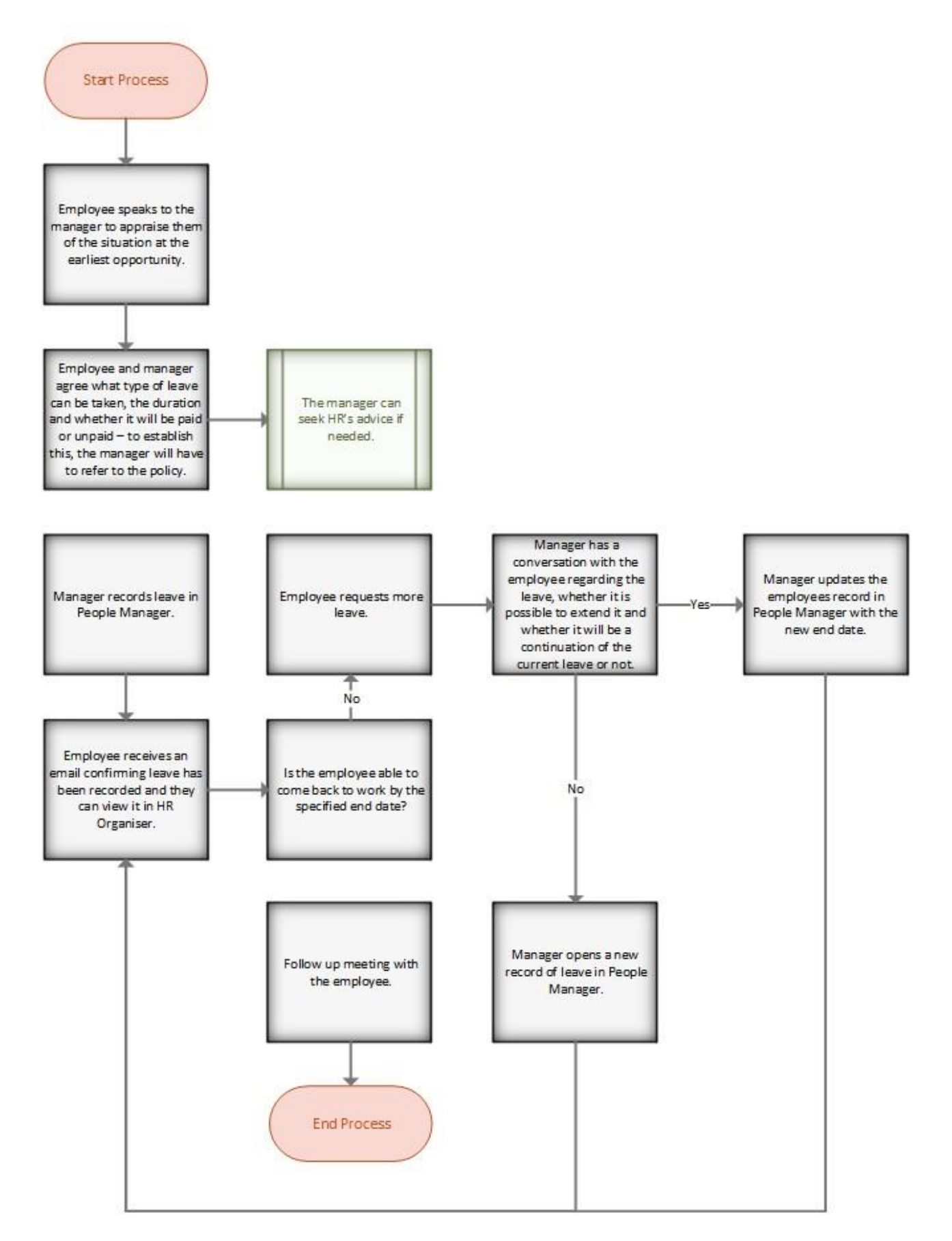

#### Other absence entitlements table

This is a summary of leave entitlements, but the detail contained in the main policy documents should also be referred to: <u>Family Leave</u>, <u>Special Leave</u>.

Leave entitlement is usually pro-rata for part time staff e.g., if the allowance is 5 days and a reportee works 3 days a week, their entitlement would be 3 days.

| Leave                                      | Description                                                                                                    | Entitlement                                                                                                    | Additional<br>Information                                                                                                    | Approval<br>Required                      | Recording<br>Process                                          |
|--------------------------------------------|----------------------------------------------------------------------------------------------------|----------------------------------------------------------------------------------------------------|----------------------------------------------------------------------------------------------------|-------------------------------------------|---------------------------------------------------------------|
|                                            | Either the adoptive<br>mother or father are<br>entitled to this leave.                                                           | 52 weeks' leave, made<br>weeks Ordinary                                                                                    | Different types of pay<br>that you could be<br>eligible for are:                                                                                            | No –<br>but discussion<br>must still take | N/A                                                           |
| Adoption leave                             | You can start adoption<br>leave up to 14 days<br>before the date of<br>placement.                                                | Adoption Leave (OAL)<br>and 26 weeks'<br>Additional Adoption<br>Leave (AAL). Your pay                                      | Statutory Adoption<br>Pay (SAP), or<br>Occupational Adoption<br>Pay (OAP).                                                                                  | place with<br>manager                     |                                                               |
|                                            |                                                                                                    | will depend on how<br>long you have worked<br>for the University.                                                          |                                                                                                    |                                           |                                                               |
| Career break                               | An unpaid extended<br>period away from<br>employment to meet<br>your personal needs<br>(Does not replace<br>research leave).     | Unpaid. Minimum<br>duration is 3 months<br>and the maximum is<br>usually, one year but<br>may be extended to<br>two years. | Usually, 1 career break<br>in any one 7 years<br>period. Applications<br>must be submitted at<br>least 6 months before<br>the start of the career<br>break. | Yes –<br>recorded in<br>People<br>Manager | Recorded by<br>the reporting<br>manager /<br>administrator    |
|                                            | Covers the support of<br>staff that spend unpaid<br>time undertaking care<br>responsibilities for a<br>relative, child, partner, | Up to 5 days paid<br>leave within any 12-<br>month period (rolling<br>basis).                                              | A further 5 days of<br>unpaid care leave per<br>year may be taken.                                                                                          | Yes –<br>recorded in<br>People<br>Manager | Recorded by<br>the reporting<br>manager /<br>administrator    |
| Care leave                                 | neighbour or friend,<br>who is frail, ill, has a<br>physical or learning<br>disability, mental                                   |                                                                                                    |                                                                                                    |                                           |                                                               |
|                                            | health problems or<br>substance misuse<br>problems.                                                                              |                                                                                                    |                                                                                                    |                                           |                                                               |
|                                            | Covers the support of<br>staff that are facing an<br>intensive period of                                                         | A maximum of 13<br>calendar weeks' unpaid<br>leave within any 12-                                                          | -                                                                                                    | Yes –<br>recorded in<br>People            | Recorded by<br>the reporting<br>manager /                     |
| Care leave (long<br>term)                  | caring, requiring<br>complete absence<br>from work for a<br>significant period of                                                | month period.                                                                                                    |                                                                                                    | Manager                                   | administrator                                                 |
|                                            | time.                                                                                                    |                                                                                                    |                                                                                                    |                                           |                                                               |
|                                            | Where a reportee<br>suffers the loss of                                                                                          | Usually, up to 5 days'<br>paid leave. Managers                                                                             | If extra time is<br>required, it can be                                                                                                    | Yes –<br>recorded in                      | Recorded by<br>reporting                                      |
| Compassionate<br>leave: Bereavement        | someone close to them.                                                                                                    | can use discretion to<br>increase paid leave<br>where reasonable.                                                          | taken out of annual<br>leave, unpaid leave can<br>be taken, or the time<br>can be made up.                                                                  | People<br>Manager                         | manager /<br>administrator                                    |
| Compassionate<br>leave: Serious<br>illness | Where a reportee<br>suffers the serious<br>illness of someone<br>close to them.                                                  | Usually, a period of 1-3<br>days' paid leave.                                                                              | Where there is long<br>Term illness, a<br>temporary flexible<br>working arrangement<br>may be used.                                                         | Yes –<br>Recorded<br>in People<br>Manager | Recorded by<br>The<br>reporting<br>manager /<br>administrator |

| Leave                                                            | Description                                                                                                    | Entitlement                                                                                                    | Additional<br>Information                                                                                                    | Approval<br>Required                                           | Recording<br>Process                                      |
|------------------------------------------------------------------|----------------------------------------------------------------------------------------------------|----------------------------------------------------------------------------------------------------|----------------------------------------------------------------------------------------------------|----------------------------------------------------------------|-----------------------------------------------------------|
| Compassionate<br>leave: Urgent or<br>unforeseen<br>circumstances | Covers urgent and<br>unexpected<br>emergencies e.g. fire,<br>flood, burglary, car<br>theft, road accident.                                                            | Usually, a period of 1-3<br>days paid leave.                                                                                                    | If the incident has<br>caused any illness or<br>injury, then a period of<br>sick leave may be<br>more appropriate.                                                                                                    | Yes –<br>recorded in<br>People<br>Manager                      | Recorded by<br>the reporting<br>manager/<br>administrator |
| Dental/medical<br>appointments                                   | Routine appointments<br>at the dentist, optician<br>and non-urgent<br>doctor's appointments<br>should normally be<br>made outside of work<br>hours if possible.       | Paid, authorised<br>absence for part of a<br>working day.                                                                                                    | When accompanying<br>dependents to<br>appointments, paid<br>absence is allowed if<br>disruption to work is<br>minimal. If not, time<br>can be taken out of<br>annual leave, unpaid<br>leave can be taken or<br>the time can be made<br>up. | Yes – not<br>recorded in<br>People<br>Manager                  | N/A                                                       |
| Fertility treatment                                              | Covers the support of<br>staff who undertake<br>fertility treatment.                                                                                                  | Up to 5 days paid<br>leave in any 12-month<br>period.                                                                                                    | If additional time off is<br>required, the annual<br>leave allowance can be<br>used, unpaid leave can<br>be taken or the time<br>can be made up.                                                                                           | Yes –<br>recorded in<br>People<br>Manager                      | Recorded by<br>the reporting<br>manager/<br>administrator |
| Jury service, court<br>and tribunal<br>attendance                | Taken by employees<br>who are called for jury<br>service, or as a<br>witness in a court or<br>tribunal case.                                                          | An employee on jury<br>service is able to claim<br>'loss of earnings' from<br>Her Majesty's Courts<br>Service to cover their<br>salary or part of their<br>salary. The loss of<br>earnings form must be<br>completed by Payroll. | If the jury service is<br>taking place during a<br>pre-arranged holiday,<br>employees may take<br>their annual leave at a<br>later date (provided<br>that they provide<br>confirmation of their<br>attendance).                            | Yes –<br>recorded in<br>People<br>Manager                      | Recorded by<br>the reporting<br>manager/<br>administrator |
| Maternity ante-natal<br>appointments                             | Covers appointments<br>for antenatal care<br>prescribed by a doctor,<br>midwife, or health<br>visitor.                                                                | Paid, authorised<br>absence for each<br>appointment.                                                                                                    | If requested, you<br>should provide<br>evidence of<br>appointments to your<br>line manager/head of<br>department.                                                                                                    | Yes –<br>recorded in<br>People<br>Manager                      | Recorded by<br>the reporting<br>manager/<br>administrator |
| Maternity leave                                                  | This leave can be<br>taken by expectant<br>mothers from 11<br>weeks before the<br>Expected Week of<br>Childbirth (EWC).                                               | 52 weeks' of leave,<br>made up of 26 weeks'<br>Ordinary Maternity<br>Leave (OML) and 26<br>weeks' Additional<br>Maternity Leave<br>(AML). Your pay will<br>depend on how long<br>you have worked for<br>the University.          | The types of pay that<br>you could be eligible<br>for are: Statutory<br>Maternity Pay (SMP),<br>Occupational<br>Maternity Pay (OMP),<br>or Maternity Allowance<br>(MA).                                                                    | No –<br>discussion<br>must still take<br>place with<br>manager | N/A                                                       |
| Parental leave                                                   | The right to take time<br>off of work to look after<br>a child, or to make<br>arrangements for a<br>child's welfare (at least<br>one year of service is<br>required). | 18 weeks of unpaid<br>leave can be taken per<br>child before their<br>child's 18 <sup>th</sup> birthday.                                                                                                    | A maximum of 4<br>weeks for each child<br>can be taken in a year<br>(1 April – 31 March).                                                                                                    | Yes –<br>recorded in<br>People<br>Manager                      | Recorded by<br>the reporting<br>manager/<br>administrator |

| Leave                                            | Description                                                                                                    | Entitlement                                                                                                    | Additional<br>Information                                                                                                    | Approval<br>Required                          | Recording<br>Process                                      |
|--------------------------------------------------|----------------------------------------------------------------------------------------------------|----------------------------------------------------------------------------------------------------|----------------------------------------------------------------------------------------------------|-----------------------------------------------|-----------------------------------------------------------|
| Paternity ante-natal<br>appointments             | Fathers and partners<br>have the right to take<br>time off work to<br>accompany expectant<br>mothers.                                                                                                    | Unpaid leave is taken<br>to a maximum of 2<br>antenatal<br>appointments, with a<br>time cap of 6.5 hours<br>for each appointment. | -                                                                                                    | Yes –<br>recorded in<br>People<br>Manager     | Recorded by<br>the reporting<br>manager/<br>administrator |
| Paternity leave                                  | You must have, or be<br>expecting to have<br>responsibility for<br>bringing up the child,<br>and be either the<br>biological father, the<br>partner of the mother,<br>or the adoptive parent<br>of the child. | A maximum of 2<br>weeks leave. Your pay<br>will depend on how<br>long you have worked<br>for the University.                      | The types of pay that<br>you could be eligible<br>for are: Statutory<br>Paternity Pay (SPP),<br>Occupational Paternity<br>Pay (OPP), or<br>Paternity Allowance<br>(PA). | Yes – not<br>recorded in<br>People<br>Manager | N/A                                                       |
| Time off for<br>dependants                       | Allows a reasonable<br>amount of time off<br>work to deal with<br>unexpected or sudden<br>emergencies and to<br>make necessary long<br>term arrangements.                                                     | No set limit but usually<br>1 or 2 days at the<br>most. There is no<br>right to paid leave but<br>this may be<br>considered.      | A dependant would be<br>a partner, child or<br>parent or someone<br>who lives with you as<br>part of your family.                                                       | Yes –<br>recorded in<br>People<br>Manager     | Recorded by<br>the reporting<br>manager/<br>administrator |
| Time off for training                            | Allows staff to take<br>time off for training<br>which will benefit<br>themselves and the<br>University, improving<br>motivation,<br>performance and<br>retention.                                            | There is no limit on the<br>amount of time, or the<br>amount of study or<br>training, that an<br>employee can request.            | Staff can either work<br>flexibly to make up the<br>time spent training,<br>take unpaid leave or<br>take paid leave.                                                    | Yes –<br>recorded in<br>People<br>Manager     | Recorded by<br>the reporting<br>manager/<br>administrator |
| Time off to perform<br>public duties (paid)      | Covers voluntary public<br>duties:<br>magistrates/justice of<br>the peace, local<br>councillors,<br>membership of any<br>statutory tribunal.                                                                  | Leave with pay for a<br>period not exceeding<br>18 days in any period<br>of 12 months.                                            | -                                                                                                    | Yes –<br>recorded in<br>People<br>Manager     | Recorded by<br>the reporting<br>manager/<br>administrator |
| Time off to perform<br>public duties<br>(unpaid) | Covers voluntary public<br>duties: members of a<br>National Health<br>Service trust, school<br>governors, prison<br>visitors, lay visitors to<br>police<br>stations/member of<br>police authority.            | Unpaid leave is taken.                                                                                                    | Line managers may<br>wish to consider<br>flexible working<br>arrangements to<br>accommodate this<br>leave.                                                              | Yes –<br>recorded in<br>People<br>Manager     | Recorded by<br>the reporting<br>manager/<br>administrator |
| Volunteer reserve<br>forces                      | Offered to staff who<br>have volunteered for<br>the territorial army or<br>reservist training.                                                                                                    | Up to 5 days paid<br>leave.                                                                                                    | If a member of staff is<br>mobilised, an<br>appropriate period of<br>unpaid leave will be<br>granted.                                                                   | Yes –<br>recorded in<br>People<br>Manager     | Recorded by<br>the reporting<br>manager/<br>administrator |

• If you need any help, please contact <u>staffing@essex.ac.uk</u> or call on extension 3433.